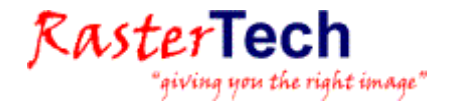

# INSTALLATION DES LOGICIELS WISEIMAGE LICENCE MONOPOSTE

## INSTALLATION

L'installation du logiciel nécessite les droits « administrateur local ». Ce logiciel sera installé soit par votre support informatique et réseau, soit par le formateur avec l'aide du responsable informatique et réseau.

Le logiciel est livré par téléchargement (contacter RasterTech pour obtenir la dernière mise à jour).

Nous conseillons l'utilisation professionnelle des logiciels RasterTech WiseImage sous les systèmes d'exploitation Windows XP Pro, Vista PRO ou Windows 7 32 bits ou 64 bits. RasterID et WiseScan fonctionnent aussi sous 2000 PRO, XP PRO, Vista et Windows 7 32 bits.

**Attention** : l'installation de la licence monoposte se fait au moment de l'installation sur le PC de l'utilisateur et ne pourra pas être modifiée par la suite.

### 1) INSTALLATION DU LOGICIEL

#### Double-cliquer sur setup.exe :

| Nom            | Taile     | Туре 🔺              | Date de modification |
|----------------|-----------|---------------------|----------------------|
| Cocal          |           | Dossier             | 23/09/2011 08:00     |
| Frekeg         |           | Dossier             | 23/09/2011 08:00     |
| 🕨 setup.exe    | 278 Ko    | Application         | 23/09/2011 08:00     |
| 1020.mst       | 30 Ko     | Fichier MST         | 23/09/2011 08:00     |
| 1035.mst       | 41 Ko     | Fichier MST         | 23/09/2011 08:00     |
| 🖬 1036.mst     | 111 Ko    | Fichier MST         | 23/09/2011 08:00     |
| 🖬 1041.mst     | 68 Ko     | Fichier MST         | 23/09/2011 08:00     |
| 🖬 1043.mst     | 44 Ko     | Fichier MST         | 23/09/2011 08:00     |
| 🖬 1053.mst     | 40 Ko     | Fichier MST         | 23/09/2011 08:00     |
| 🖬 2052.mst     | 31 Ko     | Fichier MST         | 23/09/2011 08:00     |
| 🚮 Wi12Lite.cab | 70 041 Ko | IZArc CAB Archive   | 23/09/2011 08:00     |
| 🛃 Wi12Lite.msi | 1 475 Ko  | Package Windows I   | 23/09/2011 08:00     |
| 🤒 setup.ini    | 1 Ko      | Paramètres de confi | 23/09/2011 08:00     |
|                |           |                     |                      |

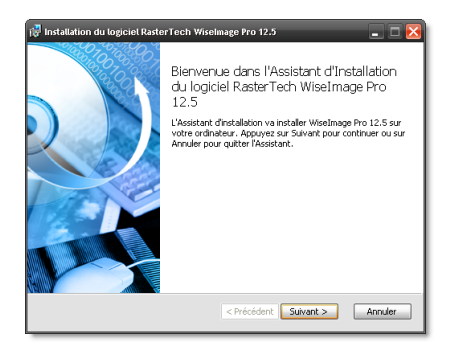

Cocher votre acceptation du contrat de licence d'utilisateur final :

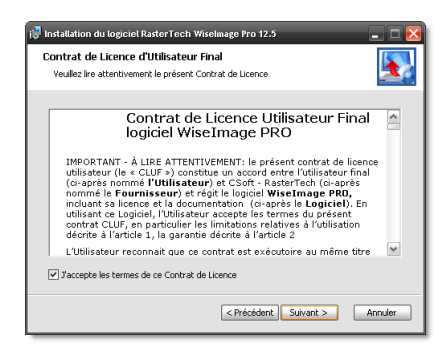

Renseigner le nom, société et le numéro de série fourni par RasterTech pour la formation:

| 👸 Installation de Wiselmage Lite 12.5                 |                       | _ 🗆 🔀    |
|-------------------------------------------------------|-----------------------|----------|
| Informations Utilisateur<br>Entrez les informations : |                       | <b>X</b> |
| Nom Utilisateur                                       |                       |          |
| Projeteur                                             |                       |          |
| Société                                               |                       |          |
| BE SARL                                               |                       |          |
| Numéro de série                                       |                       |          |
| WI12SP-XXYYXXYYXXYY-NNNNN                             |                       |          |
|                                                       |                       |          |
|                                                       |                       |          |
|                                                       |                       |          |
|                                                       |                       |          |
|                                                       |                       |          |
|                                                       | < Précédent Suivant > | Annuler  |

Indiquer le dossier d'installation ou le laisser par défaut :

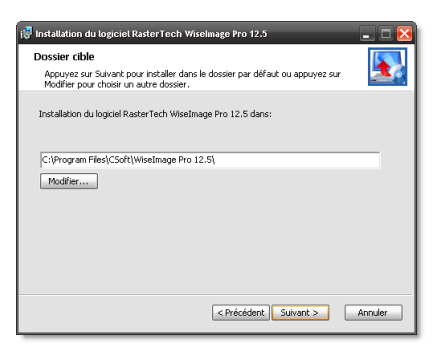

#### Cliquer sur Suivant :

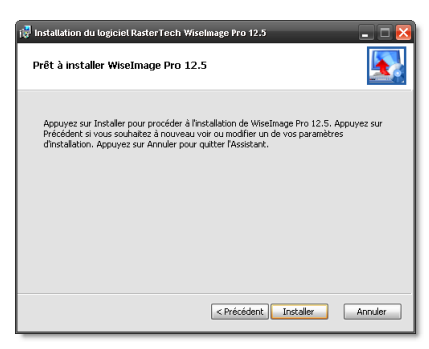

#### L'installation démarre :

# RasterTech

"giving you the right image"

| Installa                                     | tion du logiciel RasterTech Wiselmage Pro 12.5 📃 🔲 🔀                                                                                                    |
|----------------------------------------------|----------------------------------------------------------------------------------------------------|
| Insta                                        | llation du logiciel RasterTech WiseImage Pro 12.5                                                                                                    |
|                                              |                                                                                                    |
| Ve<br>pa                                     | ullez patienter pendant l'Installation du logiciel RasterTech WiseImage Pro 12.5<br>r l'Assistant d'Installation.                                                                                                    |
| Ét                                           | et:                                                                                                    |
| Ini                                          | tialisation de l'installation                                                                                                    |
|                                              |                                                                                                    |
|                                              |                                                                                                    |
|                                              |                                                                                                    |
|                                              |                                                                                                    |
|                                              |                                                                                                    |
|                                              |                                                                                                    |
|                                              | < Précédent Suivant > Annuler                                                                                                    |
|                                              |                                                                                                    |
|                                              |                                                                                                    |
| _                                            |                                                                                                    |
| _                                            |                                                                                                    |
| Installa                                     | tion du logiciel Raster Tech Wiselmage Pro 12.5 📃 🗖 🔀                                                                                                    |
| Installa<br>Insta                            | tion du logiciel Paster Tech Wiselmage Pro 12.5 🚊 🔲 🔀                                                                                                    |
| Installa<br>Insta                            | tion du logiciel RatterTech Wirelmage Pro 12.3 📃 🗆 🔀<br>Ilation du logiciel RasterTech Wiselmage Pro 12.5                                                                                                    |
| Installa<br>Insta<br>Ve                      | tion du logiciel RasterTech Wiselmage Pro 12.5 📮 🗆 🔀<br>Ilation du logiciel RasterTech Wiselmage Pro 12.5 💽                                                                                                    |
| Installa<br>Insta<br>Ve<br>pa                | tion du logiciel Raster Fech Wiselmage Pro 12.5 🔳 🔲 🔀<br>Ilation du logiciel RasterTech Wiselmage Pro 12.5 🛛 💽<br>ullez patienter pendant (Installation du logiciel RasterTech Wiselmage Pro 12.5<br>r Assetant d'Installation.                                                                                                    |
| Instatte<br>Insta<br>Insta<br>Ve<br>pa<br>ét | tion du logiciel RasterTech Wiselmage Pro 12.3 🝙 🗆 🔀<br>Ilation du logiciel RasterTech Wiselmage Pro 12.5                                                                                                    |
| Installa<br>Insta<br>Ve<br>pa<br>Ét<br>Co    | Hon du logiciel RasterTech Wiselmago Pro 12.5            Ilation du logiciel RasterTech Wiselmago Pro 12.5           Ilation du logiciel RasterTech Wiselmago Pro 12.5           Viller patienter pendam: filmstalation du logiciel RasterTech Wiselmage Pro 12.5           ri Assekant d'Instalation.           ti           pe des nouveaus fichiers                                                                                                    |
| Instata<br>Insta<br>Ve<br>pa<br>Ét<br>Co     | tion du logiciel RasterTech Wiselmage Pro 12.3   Ilation du logiciel RasterTech Wiselmage Pro 12.5  Illes patienter pendent Enstallation du logiciel RasterTech Wiselmage Pro 12.5  Ri pe des nouveaux fichiers                                                                                                    |
| Installa<br>Insta<br>Ve<br>pa<br>Ét<br>Co    | tion du logiciel RasterTech Wiselmage Pro 12.5            Ilation du logiciel RasterTech Wiselmage Pro 12.5           Wile patienter pendant (Instalation du logiciel RasterTech Wiselmage Pro 12.5           #:           #:           pie de nouveaux fichiers                                                                                                    |
| Installa<br>Insta<br>Ve<br>pa<br>Ét<br>Co    | tion du logiciel RatterTech Wirelmago Pro 12.3            Ilation du logiciel RatterTech Wirelmago Pro 12.5           Ilation du logiciel RasterTech Wiselmage Pro 12.5           Ilation du logiciel RasterTech Wiselmage Pro 12.5           If Association du logiciel RasterTech Wiselmage Pro 12.5           If Association du logiciel RasterTech Wiselmage Pro 12.5           If Association du logiciel RasterTech Wiselmage Pro 12.5           If Association du logiciel RasterTech Wiselmage Pro 12.5                                                                                                    |
| Installa<br>Insta<br>Ve<br>pa<br>Ét<br>Co    | tion du logiciel RasterTech Wiselmage Pro 12.3   Ilation du logiciel RasterTech Wiselmage Pro 12.5  Iluiton du logiciel RasterTech Wiselmage Pro 12.5  Iluiton du logiciel RasterTech Wiselmage Pro 12.5  Prossstant d'Instalaton.  Ri  Pro des nouveaux fichiers  Iluiton des nouveaux fichiers  Iluiton des nouveaux |
| Installa<br>Insta<br>Ve<br>pa<br>Ét<br>Cc    | tion du logiciel RasterTech Wiselmage Pro 12.3            Ilation du logiciel RasterTech Wiselmage Pro 12.5           Wile patienter pendant (Instalation du logiciel RasterTech Wiselmage Pro 12.5           #:           pie des nouveaux fichters                                                                                                    |
| Instate<br>Insta<br>Ve<br>pa<br>Ét<br>Co     | tion du logiciel BarterTech Wirelmago Pro 12.5                                                                                                    |
| Installa<br>Insta<br>ve<br>pa<br>ft<br>Ccc   | tion du logiciel RasterTech Wiselmage Pro 12.3   Ilation du logiciel RasterTech Wiselmage Pro 12.5  Uile: potenter pendent Trostalation du logiciel RasterTech Wiselmage Pro 12.5  Ri pe des nouveaux fichiers  < Précédent Suivent > Annuer                                                                                                    |

Cliquer sur Terminer en laissant cocher l'appel de l'enregistrement de la licence :

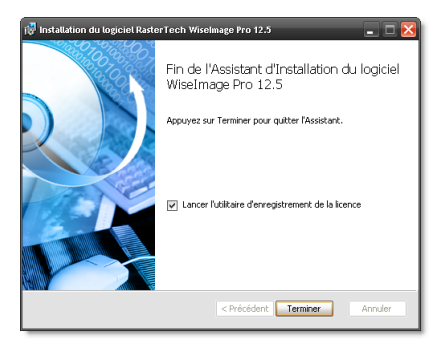

#### 3) Activation de la licence

Une fois le logiciel installé, le programme d'enregistrement démarre automatiquement (sinon il se trouve dans le menu démarrer)

## 2) DEMANDE D'UNE LICENCE (PC CONNECTE A INTERNET)

Une fois le logiciel installé, le programme « **Utilitaire d'enregistrement de la licence** » (Registration Wizard) démarre automatiquement (pour le lancer manuellement : il se trouve dans le menu Démarrer/Tous les Programmes/WiseImage ou autre suivant le programme installé).

Cocher la première ligne : « Demande de licence" :

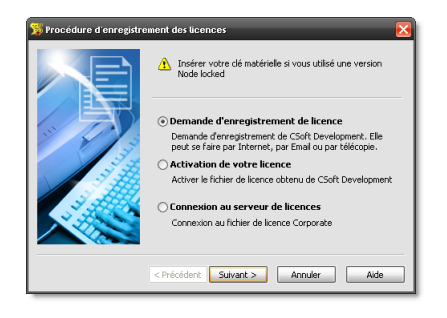

#### Puis cliquer sur Suivant >

Renseigner les informations : nom, société, email et téléphone de l'utilisateur et le numéro de série fourni par RasterTech pour la formation:

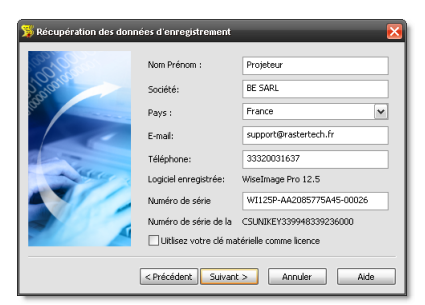

#### Cliquer sur Suivant :

Si vous disposez d'une connexion Internet activé sur le poste où vous installez le logiciel,

Cliquer sur «Demande d'enregistrement via Internet » :

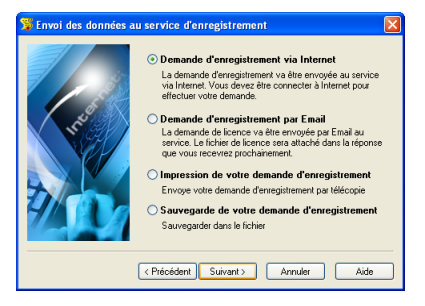

La licence va être générée et installée automatiquement sur votre poste.

Si le PC n'est pas connecté à Internet, sauvegarder la demande d'enregistrement et l'envoyer sur l'email cidessous

### 3) CONTACTS

Pour toutes questions concernant l'installation et l'utilisation des logiciels, joindre le support RasterTech par email :

#### support@rastertech.fr

Téléphone : 03 20 03 16 37

Informations commerciales : info@rastertech.fr